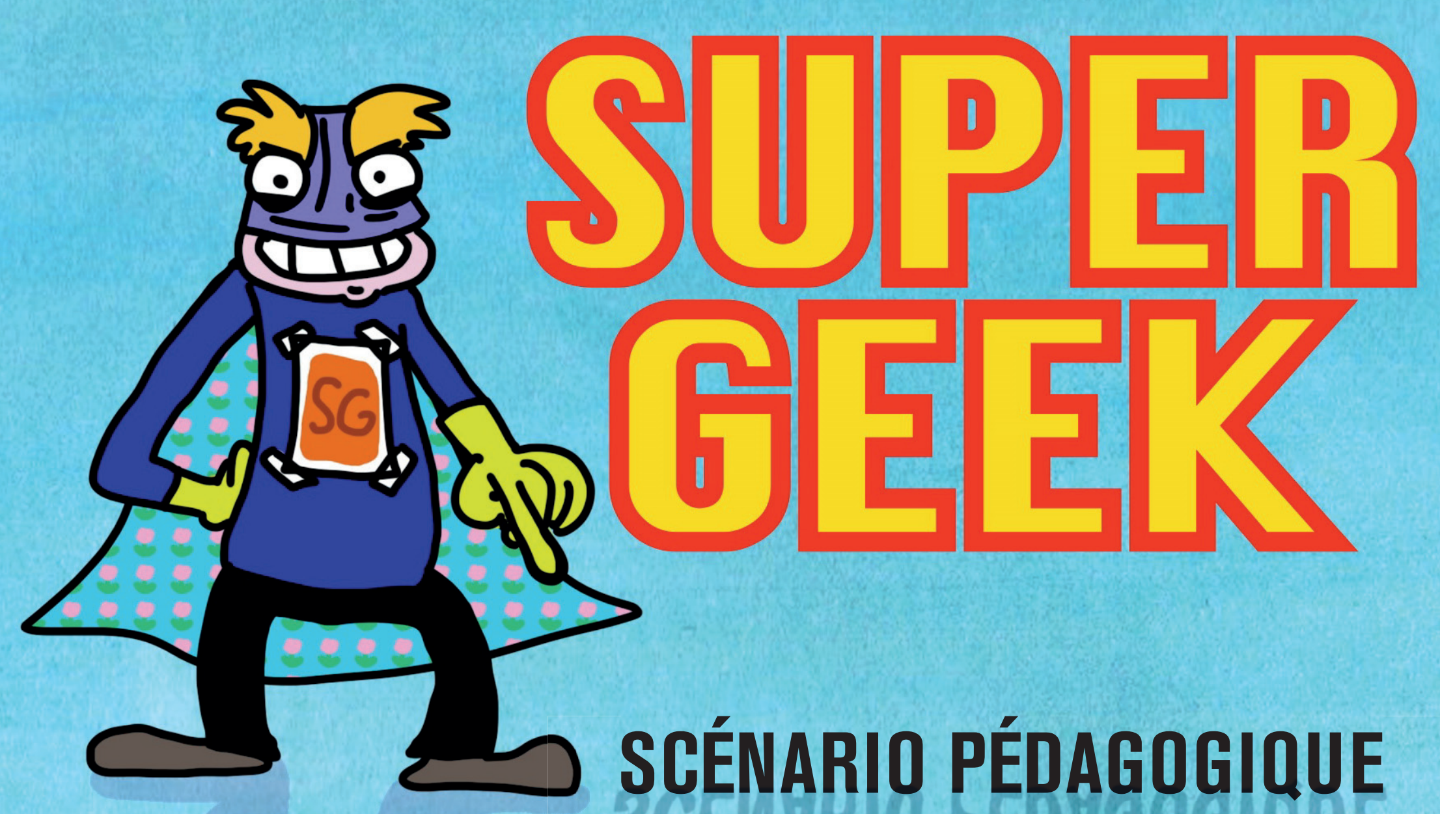

création action recherche en matière d'expressions nouvelles E-réputation

Titre du Film : Clémentine du 83

Durée de film : 1 film / 2min48

Durée de l'activité : 1h30

Description : identité numérique / E-réputation

Objectifs de l'activité : Réfléchir avant de publier sur soi ou sur les autres

Public : collégiens de la 5ème à la 3ème

Matériel : Connection ENT, salle multimédia ou tablettes numériques

Votre e-réputation peut vous aider dans la vie en vous rendant par exemple plus visible pour un recruteur mais aussi vous gêner si vous laissez traîner des informations compromettantes.

Une E-réputation ne se contrôle pas totalement.

Elle se construit, s'enrichit et évolue en permanence en fonction des contenus qui sont créés et partagés par les internautes. Mais si vous ne pouvez contrôler entièrement votre E-réputation, vous pouvez la gérer.

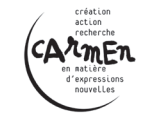

## Déroulement de l'activité :

| Parcours                                                                                   | Activité                                                                                                    | Questionnement                                                                                                    |
|--------------------------------------------------------------------------------------------|----------------------------------------------------------------------------------------------------|----------------------------------------------------------------------------------------------------|
| Visionner la vidéo                                                                         | Les élèves ont-ils compris qu'il s'agit d'e-réputation ?<br>Recueillir les éléments de définition donnés par les<br>élèves.                                                                                                    | De quoi est-il question ici ? L'e-réputation est<br>l'impression que produisent les informations dispo-<br>nibles sur Internet vous concernant. Ces informations<br>peuvent prendre différentes formes: commentaires,<br>articles, photos, vidéos |
| E-réputation,<br>c'est quoi ?                                                              | Inviter les élèves à donner des exemples<br>d'informations pouvant circuler et par quel canal.<br>Leur demander de citer tous les réseaux sociaux<br>qu'ils connaissent : Facebook, twitter, snapchat,<br>instagram, Flickr<br>Aussi : quand je remplis un formulaire en ligne, quand<br>je surfe depuis un mobile (géolocalisation) quand je<br>surfe sur le web : cookies, historique de navigation.<br>Invitez les à s'exprimer sur des mésaventures qu'ils<br>connaissent (Serge Aurier sur Périscope, piratage<br>d'I-cloud et photos de célébrités nues). | Donner la définition : L'e-réputation est l'impression<br>que produisent les informations disponibles sur<br>Internet vous concernant. Ces informations<br>peuvent prendre différentes formes: commentaires,<br>articles, photos, vidéos          |
| Dans e-réputation<br>il y a « réputation »<br>= lien entre vie réelle<br>et vie virtuelle. | Réponse des élèves + éléments pour contrôler sa<br>réputation sur le net :<br>- Bien choisir ses amis.<br>- Faire attention à ce qu'on publie.<br>Savoir paramétrer son compte.                                                                                                    | A t'on toujours conscience de ce qui est publié sur<br>nous ?                                                                                                    |

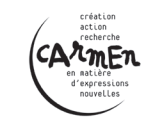

| Parcours                      | Activité                                                                                                    | Questionnement                                                                                                    |
|-------------------------------|----------------------------------------------------------------------------------------------------|----------------------------------------------------------------------------------------------------|
| Expérience de<br>googlisation | Êtes-vous surpris de ce qui ressort ?<br>Assumez-vous toutes les infos qui remontent ?<br>Savez-vous paramétrer votre compte ?                                                                                                    | Demander à l'enseignant ou à un élève ou à<br>l'animateur si il accepte d'être googlisé ou testé sur<br>le site Webmii.                                                                                                    |
|                               | <ul> <li>Apports théoriques : <ul> <li>On ne fait pas de commentaires malveillants;</li> <li>Sur Snapchat on n'a aucun recours contre l'auteur de publication malveillante puisque pas d'archivage des messages;</li> <li>Sur twitter le « off » n'existe pas, tout le monde peut voir vos publications.</li> </ul> </li> <li>70% des demandes de droit à l'oubli sont refusées par Google (ne veut pas supprimer des liens qui génèrent du trafic), il faut alors avoir recours à des entreprises privées = payant.</li> </ul> | <ul> <li>55% des recherches sur Google concernent des personnes.</li> <li>70% des employeurs googlisent les candidats.</li> <li>90% des recruteurs utilisent les réseaux sociaux pour sélectionner les candidats.</li> </ul> |
| Paramétrages                  | <ul> <li>Comment contrôler une publication dans laquelle je<br/>suis identifié ?</li> <li>Contrôler qui voit les publications et photos sur<br/>lesquelles je suis identifié.</li> <li>Qui peut ajouter des contenus sur mon journal ?<br/>Créer des listes intelligentes.</li> </ul>                                                                                                    | Quels sont les paramètres de base sur facebook<br>protégeant l'internaute ?                                                                                                    |

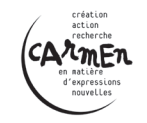

Comment « nettoyer » un profil quand il donne une mauvaise image une seule solution publier à nouveau et beaucoup pour activer ce qu'on appelle la « décharge du web » pour faire reculer les anciennes publication dans le référencement du web. Beaucoup des réglages que nous allons voir se gèrent en cliquant sur la petite flèche en haut à droite et qui donne accès à de nombreuses fonctions dont celles que nous allons évoquer : « Paramètres » et « Historique personnel »

| f xxxxx                         | Q XXXXX Accuell Retrouver des an | nis 👥 📭 🌍 斗 🔫 🗸                                |
|---------------------------------|----------------------------------|------------------------------------------------|
| Ajouter une photo de couverture |                                  | Créer une Page                                 |
|                                 |                                  | Créer un groupe<br>Rechercher des groupes      |
|                                 | Actualise                        | Créer des publicités<br>Publicité sur Facebook |
| XXXXX                           | Afficher l'historique perso      | Historique personnel 23 on o                   |
| Journal À propos A              | mis Photos Plus <del>-</del>     | Paramètres Déconnexion 4                       |
| Intro                           | Photo/vidéo 下 Évènement marquant | Aide                                           |
| + Décrivez-vous Exprimez-       | vous                             | Espace Assistance 1<br>Signaler un problème    |
| + Ajoutez des infos sur vous    | XXXX a changé sa photo de profil | ~                                              |
| Ajoutez des photos à la une     | 'instant · ⊘ ▼                   |                                                |

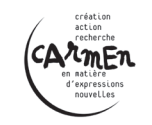

## Paramétrage de son compte Facebook

1/ Pour commencer vous pouvez vérifier ce que tout le monde voit de vous, même les personnes avec qui vous n'êtes pas amis :

Cliquer sur la petite flèche en haut à droite de la page  $\rightarrow$  Paramètres  $\rightarrow$  journal et identification  $\rightarrow$  dans la partie « qui peut voir mes contenus » cliquer sur « aperçu du profil en tant que ».

La page qui s'affiche correspond à ce qui apparaît si on fait une recherche sur votre nom dans facebook.

| Qui peut ajouter des contenus<br>sur mon journal ?                                                               | Qui peut publier dans votre journal ?                                                                                                    | Amis           |
|----------------------------------------------------------------------------------------------------|----------------------------------------------------------------------------------------------------|----------------|
|                                                                                                    | Examiner les publications dans lesquelles vos amis vous identifient avant qu'elles n'apparaissent sur votre journal ?                                           | Oul            |
| Qui peut voir les contenus de<br>mon journal ?                                                                   | Examiner ce que d'autres peuvent voir de votre<br>journal                                                                                                    |                |
|                                                                                                    | Qui peut voir les publications dans lesquelles vous<br>êtes identifié(e) sur votre journal ?                                                                    | Amis           |
|                                                                                                    | Qui peut voir ce que d'autres personnes publient sur votre journal ?                                                                                            | Amis           |
| Comment gérer les<br>identifications que d'autres<br>personnes ajoutent et les<br>suggestions d'identification ? | Examiner les identifications que d'autres ajoutent à<br>vos propres publications avant qu'elles<br>n'apparaissent sur Facebook ?                                | Oul            |
|                                                                                                    | Lorsque vous êtes identifié(e) dans une publication,<br>qui devrait avoir accès à cette information, si ce<br>n'est pas déjà le cas ?                           | Amis           |
|                                                                                                    | Qui voit les suggestions d'identification lorsque<br>vous semblez apparaître dans une photo<br>téléchargée ? (vous n'avez pas encore accès à<br>cette fonction) | Non disponible |

## Paramètres d'identification et de journal

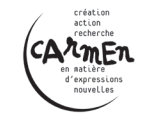

2/ Gérer l'accès à votre journal.

Ces réglages se gèrent dans le même espace :

Cliquer sur la petite flèche en haut à droite de la page puis, → Paramètre, puis → journal et identification

« Qui peut ajouter des contenus à mon journal ? »

Pour empêcher que n'importe qui publie dans votre journal. C'est depuis cette partie que vous gérez les identifications. Il est prudent de répondre « oui » pour la partie « examiner les publications dans lesquelles vos amis vous identifient avant de les publier dans votre journal »

« Qui peut voir les contenus de mon journal ? »

Sélectionner « amis » ou une liste que vous avez créée.

« Comment gérer les identifications que d'autres personnes ajoutent et les suggestions d'identifications ? » Cette partie permet de gérer les différentes identifications, de limiter les interventions sur votre profil et vos contenus

| F Retrouver des amis                  |                                                                                                    | Q x                                                                                                    | XXXX Accueil 2 | 11 III 6 All +               |
|---------------------------------------|----------------------------------------------------------------------------------------------------|----------------------------------------------------------------------------------------------------|----------------|------------------------------|
| o <sup>¢</sup> Général                | Paramètres d'identification et de journal                                                                        |                                                                                                    |                |                              |
|                                       | Qui peut ajouter des contenus<br>sur mon journal ?                                                               | Qui peut publier dans votre journal ?                                                                                                    | Amis           | Modifier                     |
| Journal et identification     Blocage |                                                                                                    | Examiner les publications dans lesquelles vos amis vous identifient avant qu'elles n'apparaissent sur votre journal ?                                           | Oul            | Modifier                     |
| Notifications                         | Qui peut voir les contenus de mon journal ?                                                                      | Examiner ce que d'autres peuvent voir de votre<br>journal                                                                                                    |                | Aperçu du profil en tant que |
| Mobile<br>Abonné(e)s                  |                                                                                                    | Qui peut voir les publications dans lesquelles vous<br>êtes identifié(e) sur votre journal ?                                                                    | Amis           | Modifier                     |
| Applications                          |                                                                                                    | Qui peut voir ce que d'autres personnes publient<br>sur votre journal ?                                                                                         | Amis           | Modifier                     |
| Paiements Espace Assistance Vidéos    | Comment gérer les<br>identifications que d'autres<br>personnes ajoutent et les<br>suggestions d'identification ? | Examiner les identifications que d'autres ajoutent à<br>vos propres publications avant qu'elles<br>n'apparaissent sur Facebook ?                                | Oul            | Modifier                     |
|                                       |                                                                                                    | Lorsque vous êtes identifié(e) dans une publication,<br>qui devrait avoir accès à cette information, si ce<br>n'est pas déjà le cas ?                           | Amis           | Modifier                     |
|                                       |                                                                                                    | Qui voit les suggestions d'identification lorsque<br>vous semblez apparaître dans une photo<br>téléchargée ? (vous n'avez pas encore accès à<br>cette fonction) | Non disponible |                              |

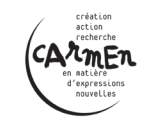

## 3/ Supprimer une identification :

Cliquer sur la petite flèche en haut à droite de la page, puis → historique personnel, puis

| f xxxxx                         |                                | cueil Retrouver des amis    | X 🖪 🚳 🗎                                                     |
|---------------------------------|--------------------------------|-----------------------------|-------------------------------------------------------------|
| Ajouter une photo de couverture |                                |                             | Créer une Page                                              |
|                                 |                                |                             | Créer un groupe<br>Rechercher des groupes                   |
|                                 |                                | Actualise                   | Créer des publicités<br>Publicité sur Facebook              |
| XXXXX                           | 4                              | Afficher l'historique perso | Historique personnel 23 on 1                                |
| Journal À propos A              | nis Photos Plus <del>-</del>   |                             | Préférences du fil d'actualité<br>Paramètres<br>Déconnexion |
| Intro                           | 🖻 Photo/vidéo 下 Évènement m    | narquant                    | Aide                                                        |
| + Décrivez-vous Exprimez-       | vous                           |                             | Espace Assistance 1<br>Signaler un problème                 |
| + Ajoutez des infos sur vous    | XXX a changé sa photo de profi | ïl.                         | ~                                                           |
| Ajoutez des photos à la une     | instant • ⊘ <del>▼</del>       |                             |                                                             |

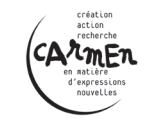

- $\rightarrow$  Cliquer sur « photos » dans la colonne de gauche
- → Sélectionner les photos sur lesquelles vous souhaitez retirer l'identification
- → Cliquer sur « signaler/retirer l'identification » en haut de la page.

| f xxxxx                                                                                             |                                 | 🔍 📄 xxxxx Accueil 2 🛛 🖳 💭 🌀            | AE ▼          |
|----------------------------------------------------------------------------------------------------|---------------------------------|----------------------------------------|---------------|
| Filtres                                                                                             | Photos                          | Rechercher dans l'historique Q 201     | <b>6</b><br>5 |
| Historique personnel                                                                                | 1 élément · Tout désélectionner | 3 Signaler/retirer des identifications | 4             |
| Examen du journal                                                                                   |                                 | mars 2016 201                          | 2             |
| Vos publications                                                                                    | AUJOURD'HUI                     | 201                                    | 1             |
| <ul> <li>Où vous apparaissez</li> <li>Publications d'autres 2</li> <li>Ce qui est masqué</li> </ul> | e profil.                       | 201<br><b>*</b> 201                    | 9             |
| Photos de vous<br>Vos photos                                                                        |                                 |                                        |               |
| Commentaires<br>PLUS                                                                                |                                 | février 2016                           |               |

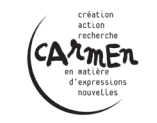

Voici le message qui apparaît : vous pouvez retirer les identifications mais pas la photo, celle-ci ne peut être retirée que par celui qui l'a publiée. L'auteur de la publication n'est pas informé du retrait de l'identification.

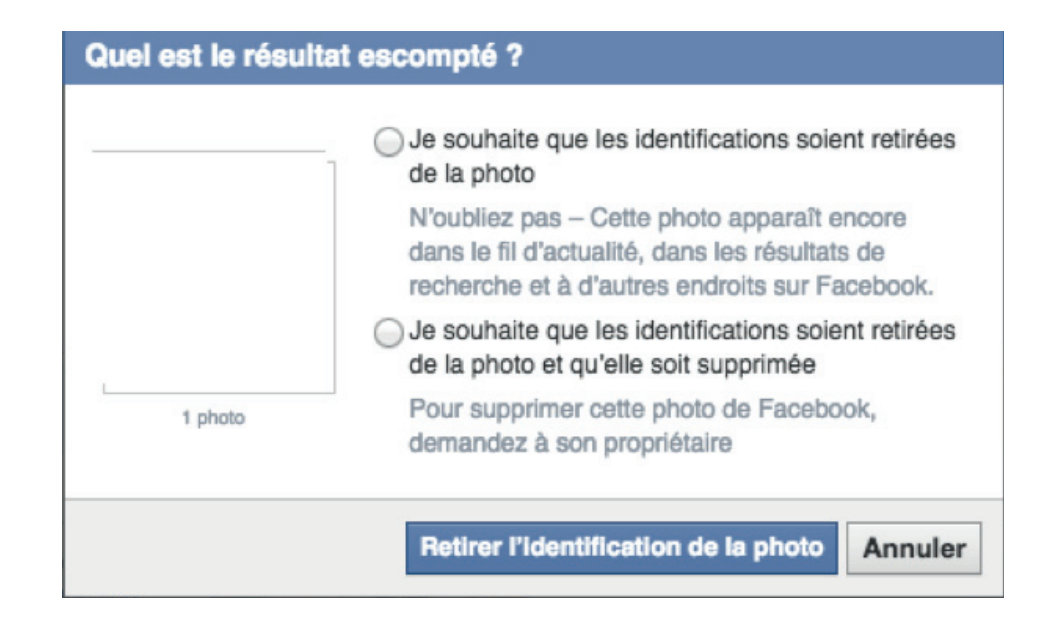

4/ Limiter la visibilité de son statut.

Le statut c'est l'ensemble des informations, messages, photos que vous publiez sur Facebook. Vous pouvez choisir qui voit ces publications : soit tout le monde, soit les amis uniquement soit une liste de personnes que vous aurez créée.

Dans tous les cas, il vaut mieux éviter de publier des informations trop personnelles (adresse, n° de téléphone...).

- Avant de publier, à côté du bouton « publier » cliquer sur « personnaliser » et choisir entre « Public » (déconseillé) « Amis », « Moi uniquement » ou « Personnalisé » (avec cette dernière option vous pouvez choisir de « montrer à » ou de « ne pas montrer à »).

- Vous pouvez créer des listes qui vous permettront de gérer les publications : cliquer sur « Amis » dans la barre latérale gauche, à partir de cette page vous pouvez créer des listes en cliquant sur « + créer une liste ». Entrez les noms des personnes faisant partie de la liste créée, vous pouvez aussi retirer des noms d'une liste.

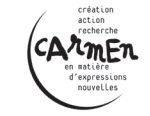

- On peut limiter l'audience d'anciennes publications pour repasser en privé des informations que vous auriez publié en mode « Public » pour cela cliquer sur le symbole (image cadenas avec les trait en haut à droite) → afficher plus de paramètres → limiter les audiences des anciennes publications.

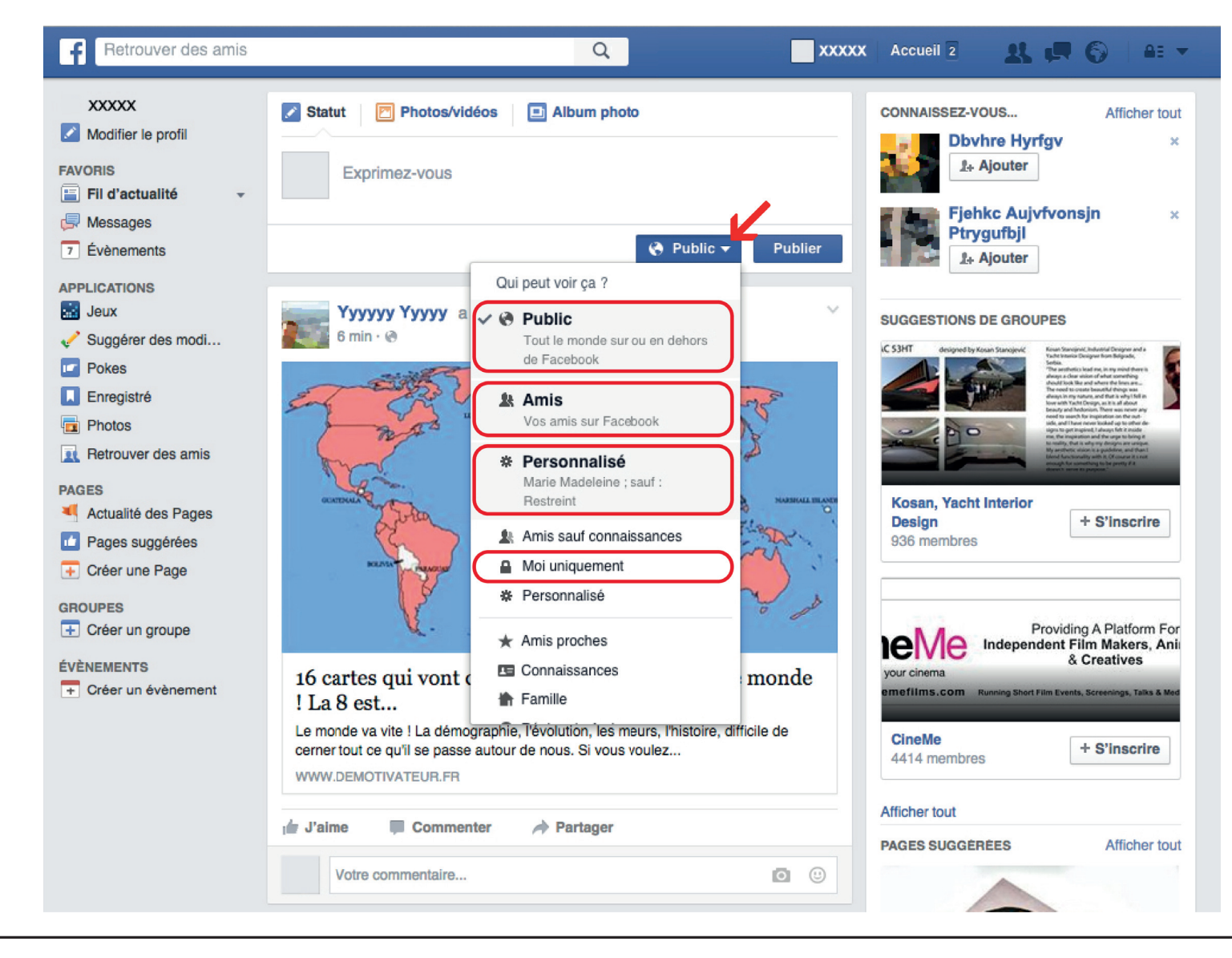

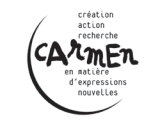